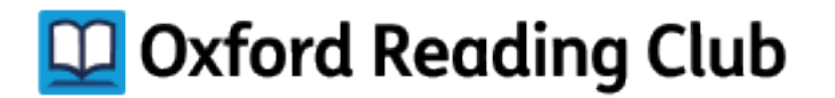

## Instrukcja rejestracji, logowania i aktywowania dostępu do Oxford Reading Club

Zanim aktywujesz kod dostępu do zasobów Oxford Reading Club, zarejestruj się. Zasoby dostępne są tylko dla użytkowników posiadających aktywne konto.

| Jak się zarej                                                                                                    | ejestrować?                                                                                                    |      |
|----------------------------------------------------------------------------------------------------|----------------------------------------------------------------------------------------------------|------|
| Tworzenie konta na Oxford Reading Club:                                                                                                    | Register                                                                                                    |      |
| <ol> <li>Przejdź do strony www.oxfordreadingclub.com<br/>i kliknij polecenie <b>Register.</b></li> </ol>                                                                | O OXFORD Login (D Login) @ Rogister                                                                                                    | ٦    |
| <ol> <li>Wpisz wymagane informacje. W polu Institution, wpis<br/>nazwę szkoły. Jeśli nie korzystasz z Oxford Reading Clu<br/>jako instytucja, wpisz myślnik.</li> </ol> | ISZ Cxford Reading Club<br>Registration                                                                                                    | I    |
| 3. Dane potrzebne do rejestracji:                                                                                                    | Passedd<br>Rosed nu'r leithwr f wr di di gynunwr chwrae c                                                                                                    |      |
| <ul> <li>wybierz nazwę użytkownika</li> <li>wprowadź hasło składające się przynajmniej<br/>z sześciu znaków</li> </ul>                                                  | Confirm passeed Email address The met of to and to met, or passed First name First name                                                                             |      |
| - potwierdź hasło<br>- wpisz swój adres email, następnie podaj:<br>- imię                                                                                               | Role   I agree to the terms and                                                                                                    |      |
| - nazwisko                                                                                                    | under, I have obtained permission to agree from a<br>parent or guardian                                                                                             |      |
| - kraj<br>- wprowadź nazwę szkoły lub wpisz myślnik<br>- wybierz konto nauczyciela lub ucznia.                                                                          | Our <u>privacy, policy</u> sets out how Oxford University<br>Press handles your personal information, and your<br>rights to object to your personal information be- |      |
| 4. Zapoznaj się z warunkami i potwierdź, że wyrażasz na<br>nie zgodę. Następnie kliknij niebieski przycisk <b>Registe</b>                                               | of our business activities.                                                                                                    |      |
| Proces rejestracji zakończył się i możesz przejść do<br>logowania, klikając przycisk <b>Log in.</b>                                                                     | Return to login                                                                                                    |      |
| Jak zacząć korzystać z                                                                                                    | Coxford Reading Klub?                                                                                                    |      |
| Zasoby Oxford Reading Club dos                                                                                                    | ostępne będą po zalogowaniu się.                                                                                                    |      |
|                                                                                                    | C Oxford Reading Club Myllbrary                                                                                                    | Name |

| <ol> <li>Jeśli jesteś w posiadaniu kodu dostępu do cyfrowej<br/>biblioteki Oxford Reading Club, zaloguj się,<br/>a następnie kliknij zakładkę Enter Code.</li> </ol> | Reading chart Enter code Institution Device management Search library (book title, level, series) Search |  |
|----------------------------------------------------------------------------------------------------|----------------------------------------------------------------------------------------------------|--|
| 2. Wpisz dwunastocyfrowy kod dostępu i potwierdź<br>klikając niebieski przycisk <b>Enter Code.</b>                                                                   | All (6 books) * By series By recently read                                                               |  |
| 3. Gratulacje! Twój kod został aktywowany<br>i możesz korzystać z zasobów Oxford Reading Club.                                                                       | Please enter 12-digit code. e.g. ABC123132356<br>Enter code                                              |  |